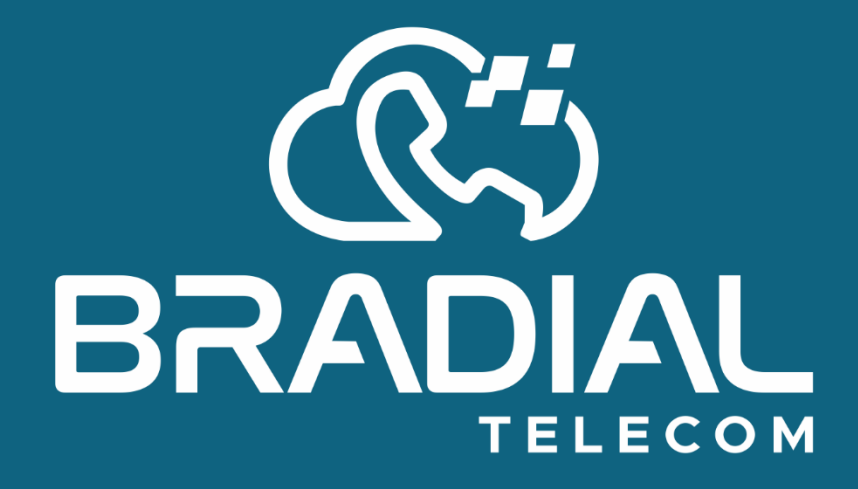

Manual Instalação: Grandstream Wave (Softphone)

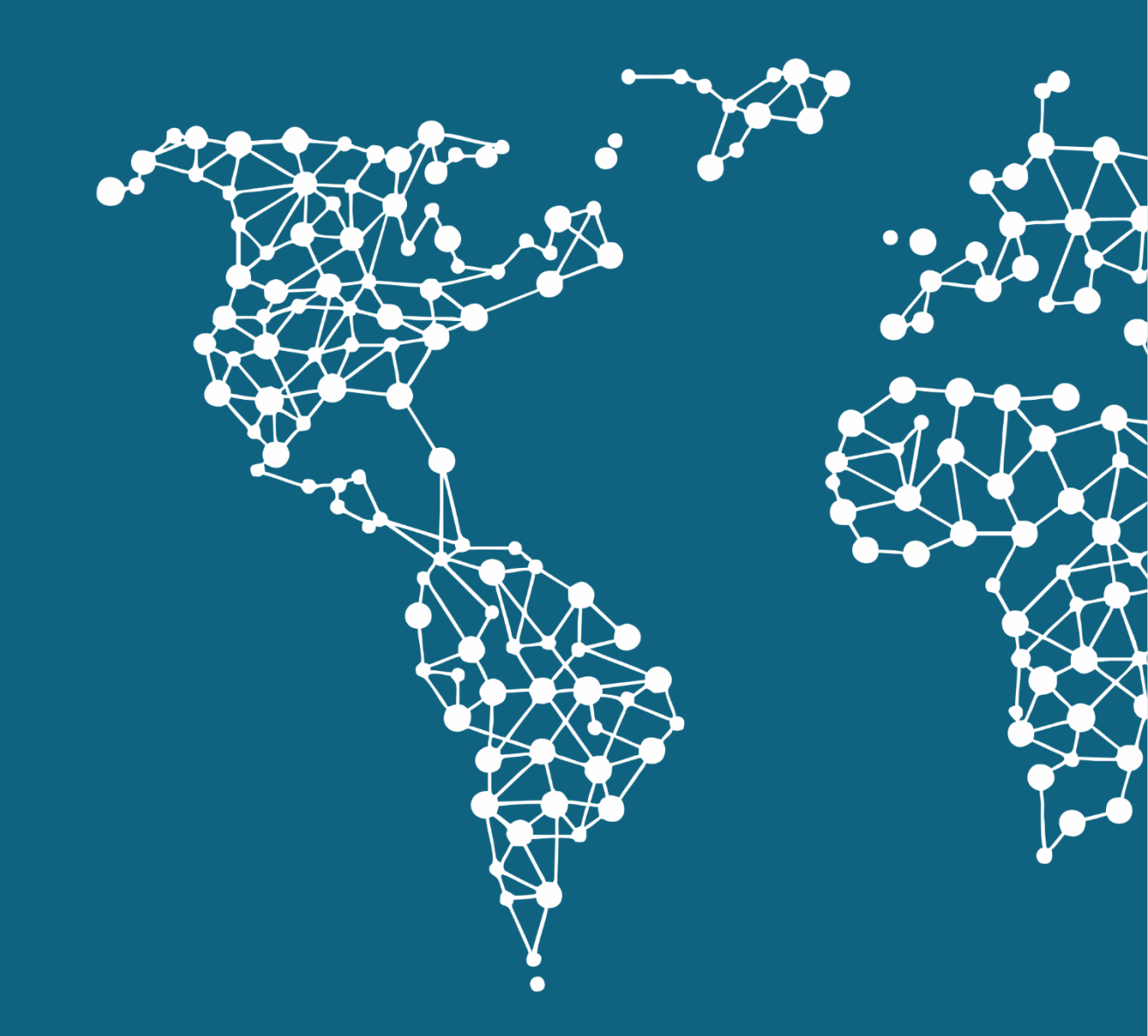

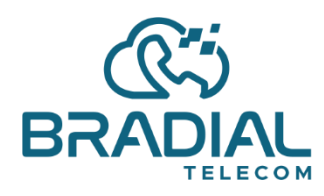

(19) 3909-9662

**Passo2:** Em seguida inicie ele. Clique em **Configurações** 

www.bradial.com.brcontato@bradial.com.br

۵ 23% **ا** 

 $\langle \times \rangle$ 

3 DEF

6 MNO

9 WXYZ

203

Configs

#

### Passo1: Baixe o Grandstream Wave

|                 | ull Oi 🗢         | 15:20      |           |  |
|-----------------|------------------|------------|-----------|--|
|                 |                  | Histórico  | Não ateno |  |
|                 |                  |            |           |  |
|                 |                  |            |           |  |
|                 |                  |            |           |  |
|                 |                  |            |           |  |
|                 |                  |            |           |  |
|                 |                  |            |           |  |
|                 |                  |            |           |  |
|                 |                  |            |           |  |
| ndstream Wave 🚇 |                  |            |           |  |
| am              | h                | - 1.4      |           |  |
| avaliações      | Pigite Número de | e Telefone |           |  |
|                 | 1                | 2          | ABC       |  |
|                 | 4 сні            | 5          | JKL       |  |
|                 | 7 PQRS           | 8          | TUV       |  |
|                 | *                | 0          | +         |  |
|                 |                  |            |           |  |
|                 | KY KY            | y 😲        |           |  |

Passo3:

www.bradial.com.brcontato@bradial.com.br

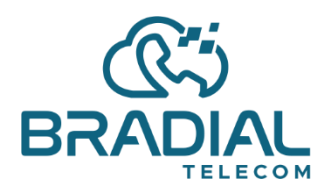

#### (19) 3909-9662

www.bradial.com.brcontato@bradial.com.br

Data 25/01/2020 Versão 1.0

#### GS Wave (Softphone)

# Clique em Configurações de Conta

### Passo4:

Clique no sinal de + para Adicionar uma nova conta.

| nii Oi 🗢  |             | 15:20     |           | ۵ 23% 💽 |                 |         |               |         |          |
|-----------|-------------|-----------|-----------|---------|-----------------|---------|---------------|---------|----------|
|           |             | Configs   |           |         | <b>111</b> Oi 🗢 |         | 15:21         |         | O 23% 💽, |
| Configura | ações de Co | onta      |           | >       | <               | Configu | urações de Co | onta    | +        |
| Configura | ações Avan  | çadas     |           | >       |                 |         |               |         |          |
| Configura | ações Perso | onalizada | as        | >       |                 |         |               |         |          |
| Sobre A   | /ersão      |           |           | >       |                 |         |               |         |          |
| Debug     |             |           |           | >       |                 |         |               |         |          |
|           |             |           |           |         |                 |         |               |         |          |
|           |             |           |           |         |                 |         |               |         |          |
|           |             |           |           |         |                 |         |               |         |          |
|           |             |           |           |         |                 |         |               |         |          |
|           |             |           |           |         |                 |         |               |         |          |
|           |             |           |           |         |                 |         |               |         |          |
|           |             |           |           | -       |                 |         |               |         |          |
| Contatos  | Conf        | Teclado   | Mensagens | Configs | 0               |         |               |         | \$       |
|           |             |           |           |         | Contatos        | Conf    | Teclado Me    | nsagens | Configs  |

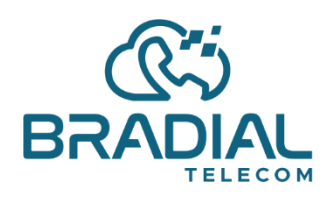

(19) 3909-9662 www.bradial.com.br

Contato@bradial.com.br

Passo5:

Selecione Conta SIP

| va Conta 🗸<br>Nome Ramal<br>bradial.com.br:14395 |
|--------------------------------------------------|
| Nome Ramal<br>bradial.com.br:14395               |
| bradial.com.br:14395                             |
|                                                  |
| Numero do RAMAL                                  |
| Numero do RAMAL                                  |
| Senha do RAMAL                                   |
|                                                  |
|                                                  |
|                                                  |
|                                                  |
|                                                  |
|                                                  |
| چ چ                                              |
|                                                  |

## Passo6A:

Preencha as informações conforme seus dados fornecidos pela Bradial Telecom

| <b>111</b> Oi 🗢 |           | 15:21      |             | ۵ 23% 💽    |
|-----------------|-----------|------------|-------------|------------|
| <               | Adicio    | onar Nova  | Conta       |            |
| Contas Ger      | néricas   |            |             |            |
| Conta UC        | M (scan ( | QR Code)   |             | >          |
| Conta UC        | M (Seleci | ione image | em código Q | R) >       |
| Conta SIF       | ,         |            |             | >          |
| Provedores      | VoIP      |            |             |            |
| 123Cloud        |           |            |             | 123Cloud   |
| 1VOIP 4 A       | LL & SW   | SS         |             | ins        |
| 42NETMe         | edia      |            |             | 4          |
| A1              |           |            |             | <b>A</b> ¹ |
| Abronix         |           |            |             |            |
| Acestar T       | elecoms   | Hong Kong  | g Ltd.      | ACESTAR    |
| Actio           |           |            |             | actio      |
| AITech          |           |            |             | ech        |
| (D)<br>Contatos | Conf      | Teclado    | Mensagens   | Configs    |

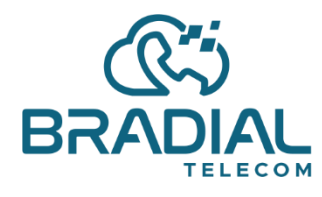

(19) 3909-9662

www.bradial.com.brcontato@bradial.com.br

### Passo6 B: EXEMPLO

Como fica após preencher as informações de seu usuário: Nome: Suporte Servidor: easyteam.bradial.com.br:14395 ID Usuário: 999 ID Autenticação: 999

Senha: \*\*\*\*\*\*\*\*\*\*\*\*\*\*\*

#### Passo7:

Após preencher os campos, clique no botão indicado para adicionar a conta.

| ull Oi 🗢             |             | 15:23     |        | Ö      | 23% 💽 '      |  |
|----------------------|-------------|-----------|--------|--------|--------------|--|
| <                    | Adiciona    | ar Nova C | Conta  |        | $\checkmark$ |  |
| Nome de C            | onta        |           |        | Su     | porte        |  |
| Servidor S           | Р           | eas       | syteam | .mypal | bx.c         |  |
| ID do Usuá           | rio SIP     |           |        | 999    |              |  |
| ID de Auter          | nticação SI | Р         |        |        | 999          |  |
| Senha                |             | ••        | •••••  | ••••   | ••••         |  |
|                      |             |           |        |        |              |  |
| ID do Usuá<br>de Voz | rio do Corr | eio       |        |        |              |  |
| Mostrar No           | ome         |           |        |        | I            |  |
| 0                    |             | А         |        | Não    | C            |  |
| QW                   | ER          | ΓΥ        | U      |        | Ρ            |  |
| AS                   | DF          | GH        | J      | К      | L            |  |
| ▲ Z                  | x c         | VB        | Ν      | М      | $\bigotimes$ |  |
| 123                  | Q           | espaço    |        | ret    | orno         |  |

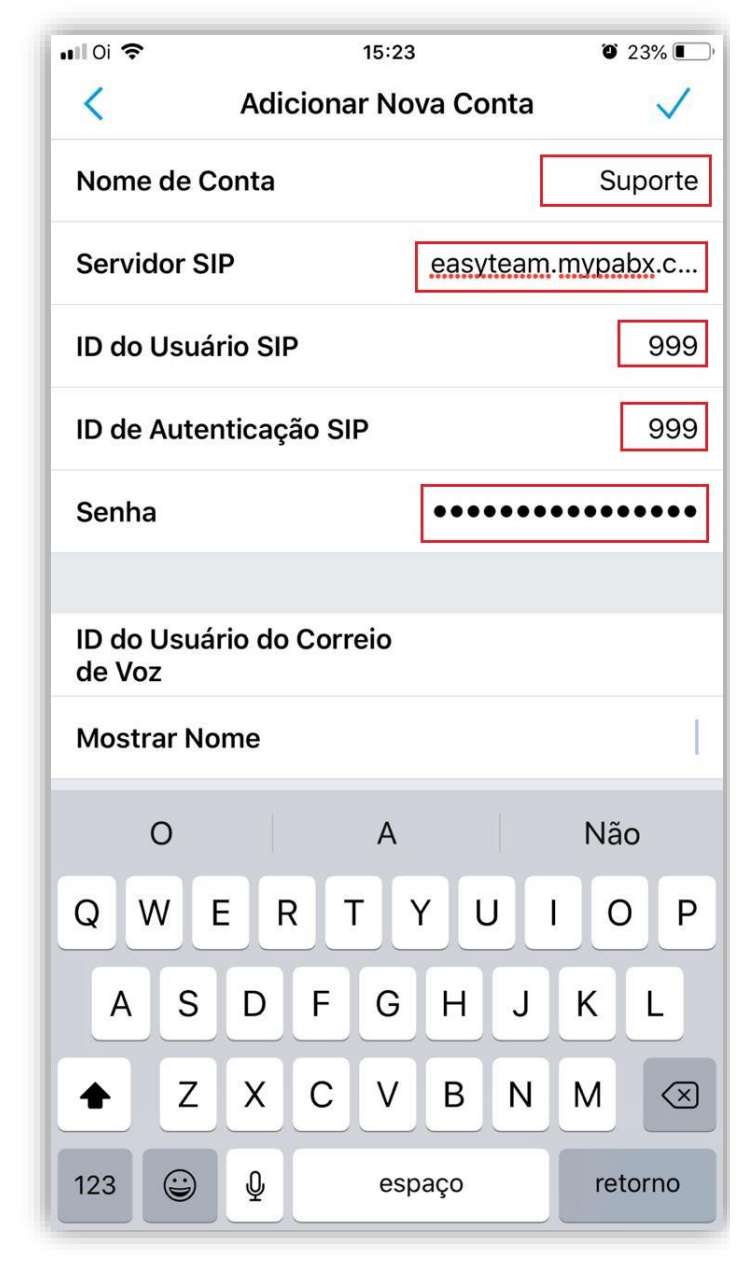

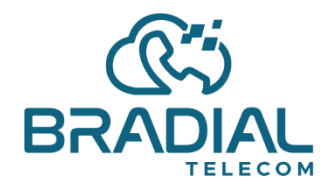

### Passo8:

Após isso aguarde o marcador ficar VERDE para que sua conta esteja conectada ao servidor. NOTA: é comum ficar vermelho por alguns segundos

e depois ele se conectar.

### Passo9:

Pronto, ao clicar na tela inicial, nota que seu ramal estará Online (simbolizado pelo verde).

| <b></b> I Oi 🗢 | 15:24               | ۵ 23% 💽         |                              |                     |                |
|----------------|---------------------|-----------------|------------------------------|---------------------|----------------|
| <              | Configurações de Co | onta 🕂          | ul Oi 🗢                      | 15:24               | ۵ 23% 💽        |
|                | <b>,</b>            |                 |                              | Histórico Não atend | Suporte ∫      |
| • s            | Suporte             |                 | <b>202</b><br><b>2</b> 9 202 |                     | 14:51 <b>i</b> |
|                |                     |                 |                              |                     |                |
|                |                     |                 | Digite Número                | o de Telefone       | ×              |
|                |                     |                 | 1                            | <b>2</b> ABC        | 3 DEF          |
|                |                     |                 | 4 сні                        | <b>5</b> JKL        | 6 MNO          |
|                |                     |                 | 7 PQRS                       | <b>8</b> TUV        | 9 wxyz         |
|                |                     |                 | *                            | 0 +                 | #              |
| Contatos       | Conf Teclado Me     | nsagens Configs |                              |                     |                |

Eljeder Souza Analista de Negócios

www.bradial.com.brcontato@bradial.com.br